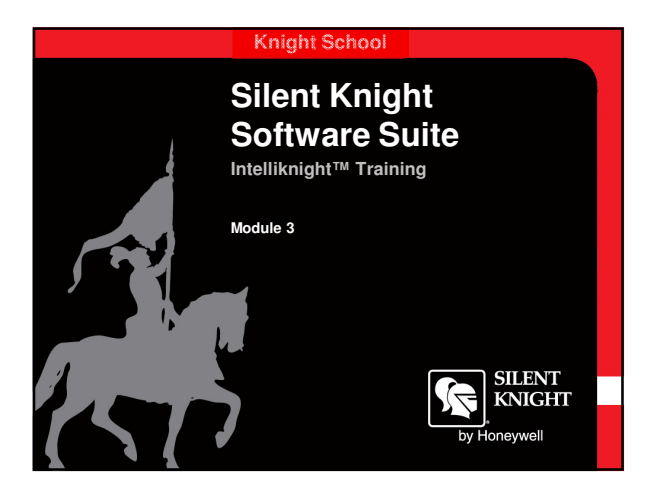

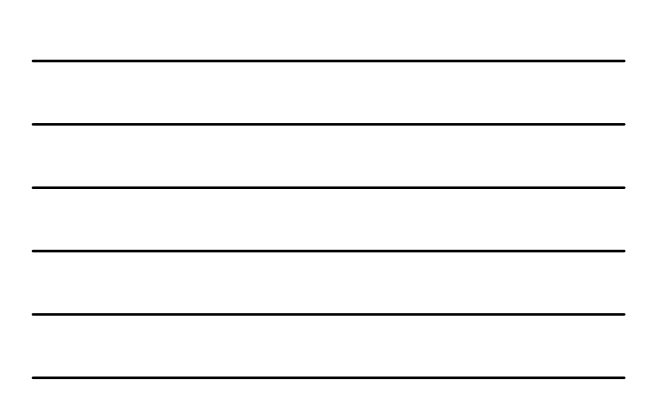

## Knight School **Output Groups** Programming options for output points Silencing and delay options System automatically create Groups 249 & 250 for on board relays 1 & 2 Point ID 33m00 33m00 33m005 33m005 33m005 33m007 33m007

SILENT KNIGHT

**s** s **s** i

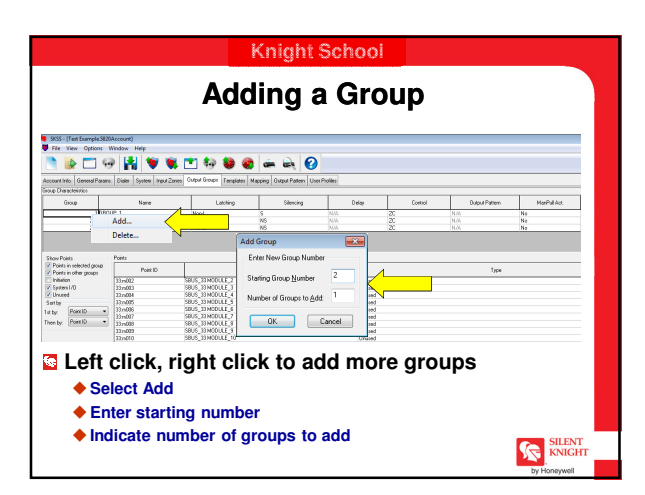

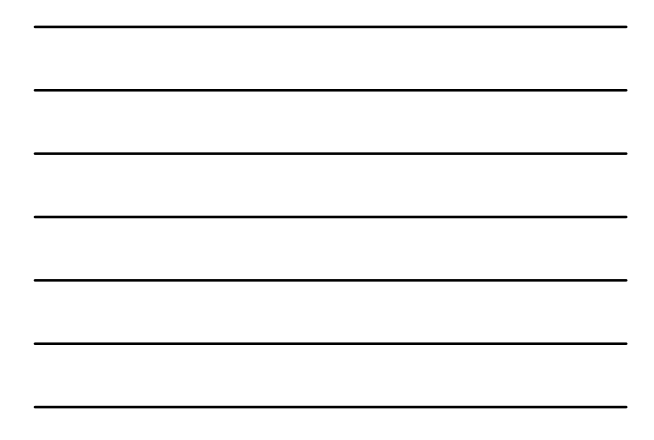

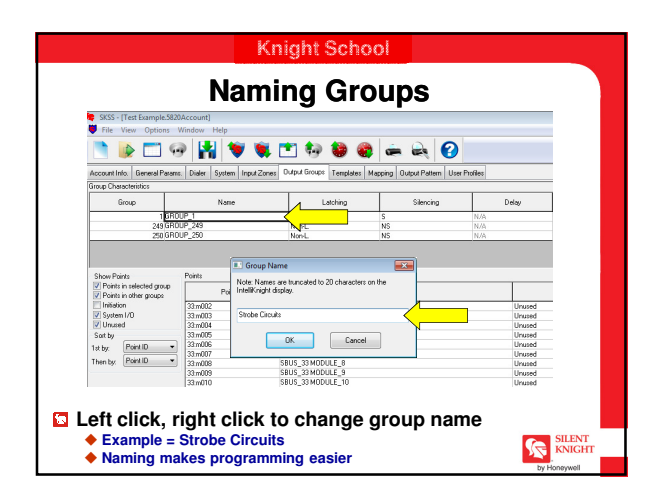

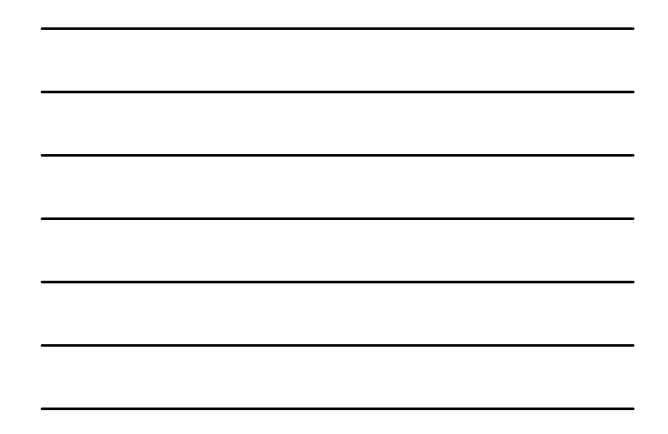

| SKSS - [Test Example.5     File View Options | 835-(Teat Barryph 3320Account)<br>File View Options Window Help |                                |                           |             |  |  |
|----------------------------------------------|-----------------------------------------------------------------|--------------------------------|---------------------------|-------------|--|--|
| Account Info. General Par                    | ans. Dialer System Input Zo                                     | anes Output Groups Templates M | apping Dulput Pattern Use | er Profileo |  |  |
| Group                                        | Name                                                            | Latching                       | Silencing                 | Т           |  |  |
| 104                                          | 976                                                             | Non-L.                         | s                         | N/A         |  |  |
| 251                                          | obez                                                            | Nord_                          | s                         | N/A         |  |  |
| 40                                           | Becall                                                          | Nord La                        | tching                    | N/A         |  |  |
| 249 GF                                       | TOUP_249 SUPERVSY                                               | NonL. ( M                      | and the state is a        | N/A         |  |  |
| 290/G8                                       | ROUP_250 ALARM                                                  | Non-L. V N                     | on-latening               | N/A         |  |  |
| Show Points                                  | Points                                                          |                                |                           |             |  |  |
| Points in selected group                     | Point ID                                                        |                                | Name                      |             |  |  |
| Initiation                                   | 33 m001                                                         | SBUS 33MODULE 1                |                           |             |  |  |
| System 1/0                                   | 33 n002                                                         | SBUS 33 MODULE 2               |                           |             |  |  |
| Unuzed                                       | 33.n003                                                         | SBUS_33 MODULE_3               |                           |             |  |  |
| Sort by                                      | 33:n004                                                         | SBUS_33 MODULE_4               |                           |             |  |  |
| 1st by: Point ID                             | <ul> <li>33 n005</li> <li>33 n005</li> </ul>                    | SBUS_33 MODULE_5               |                           |             |  |  |
| Then by Point ID                             | 33.1000                                                         | SRUS 33MODULE 7                |                           |             |  |  |
|                                              | 33 m006                                                         | SBUS 33 MODULE 8               |                           |             |  |  |
|                                              | 33.n009                                                         | SBUS_33 MODULE_9               |                           |             |  |  |
|                                              | 33:m010                                                         | SBUS_33 MODULE_10              |                           |             |  |  |

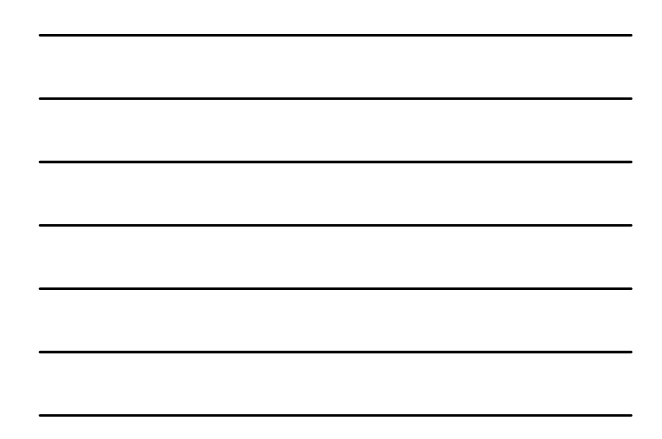

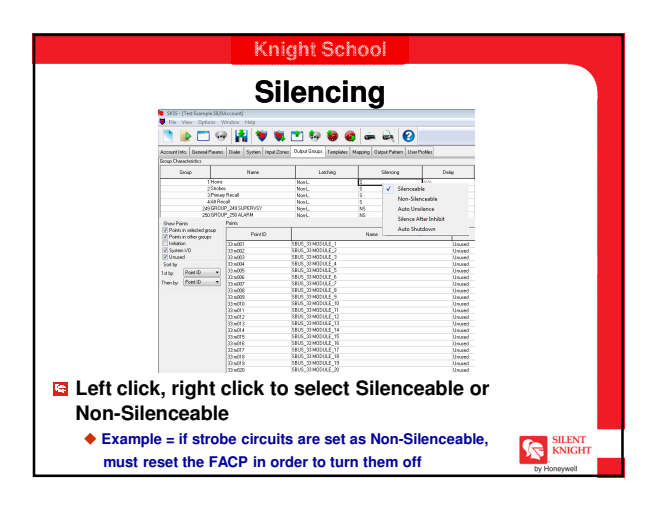

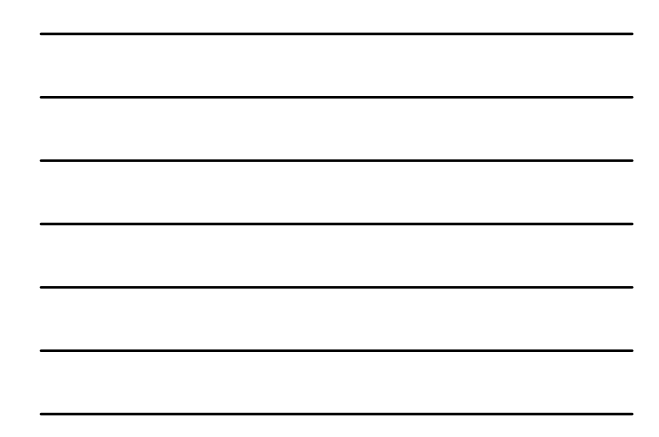

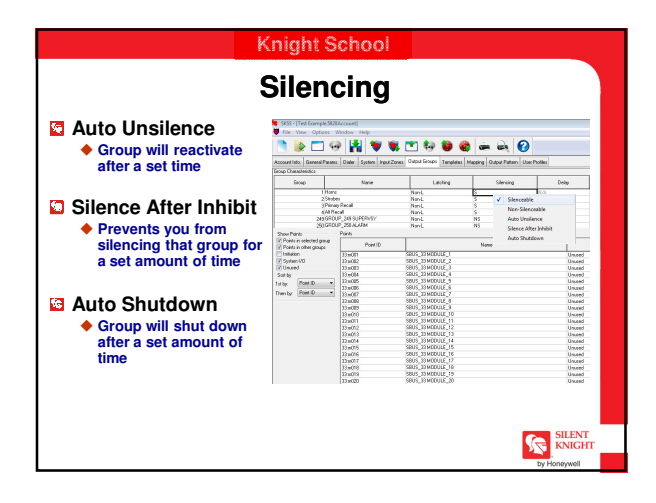

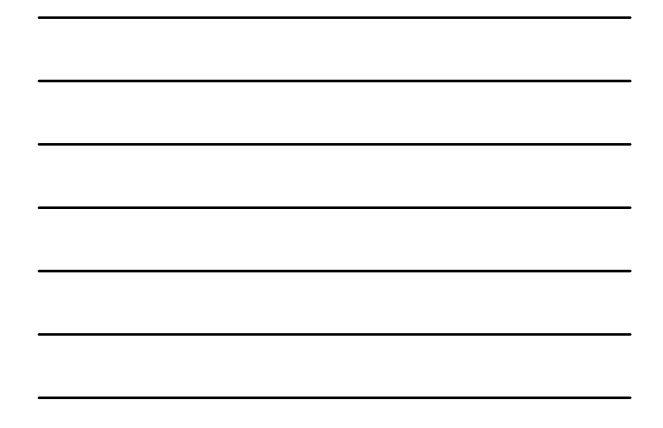

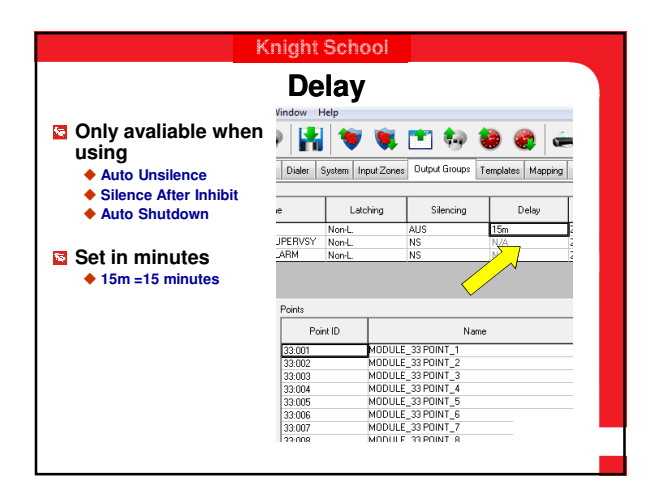

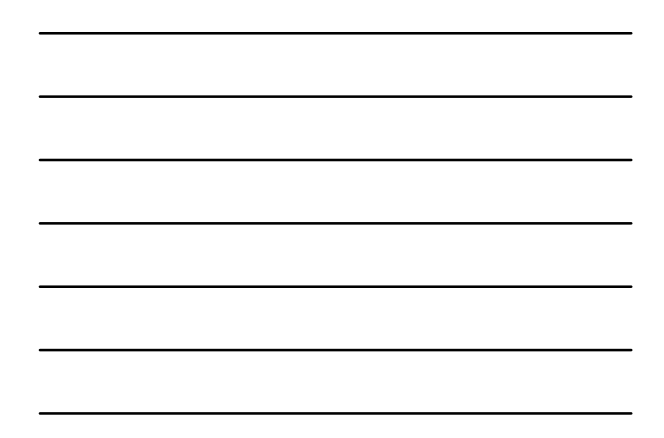

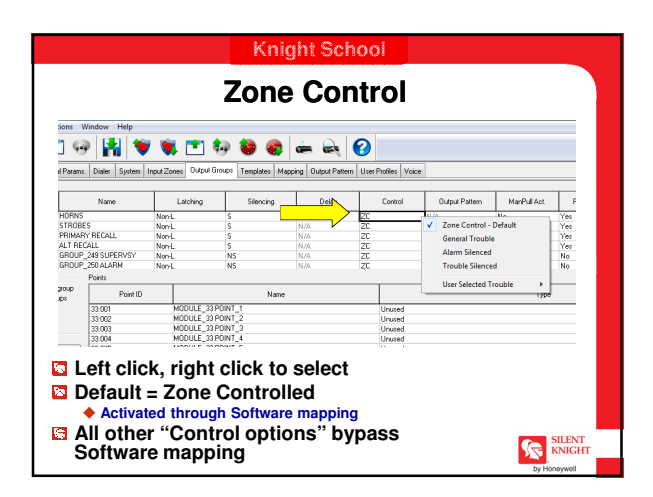

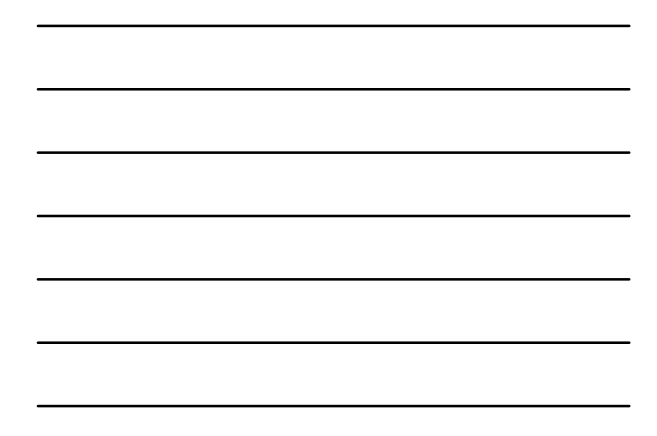

|                |                             | Knight         | t School                   |
|----------------|-----------------------------|----------------|----------------------------|
|                | Οι                          | Pattern        |                            |
| Output Pattern | ManPull Act.                | FireDrill Act. | Left click, right click to |
| UA.            | Constant Output             |                |                            |
| UA.            | March Code Output           |                | select desired output      |
| 1/A<br>1/A     | ANSI S-3.41 Temporal        |                | nottorn                    |
| N/A            | Single Stroke Bell Temporal |                | pattern                    |
|                | California Code             |                |                            |
| Tu             | Zone 1 Coded                |                | 🗖 lf lí 7 ann Oamhrallad?  |
|                | Zone 2 Coded                |                | If Zone Controlled         |
|                | Zone 3 Coded                |                | would caleat under         |
|                | Zone 4 Coded                |                | would select under         |
|                | Zone 5 Coded                |                | manning                    |
|                | Zone 6 Coded                |                | mapping                    |
|                | Zone 7 Coded                |                |                            |
|                | Zone 8 Coded                |                |                            |
|                | Custom Output Pattern 1     |                |                            |
|                | Custom Output Pattern 2     |                |                            |
|                | Custom Output Pattern 3     |                |                            |
|                | Custom Output Pattern 4     |                |                            |
|                | Farady Sync                 |                |                            |
|                | Gentex Sync                 |                |                            |
|                | System Sensor Sync          |                |                            |
|                | Wheelock Sync               |                |                            |
|                | Amseco Sync                 |                | SILENT                     |
|                | ANSI 4 Temporal             |                | KNIGHT                     |
|                |                             |                | by Honeywell               |

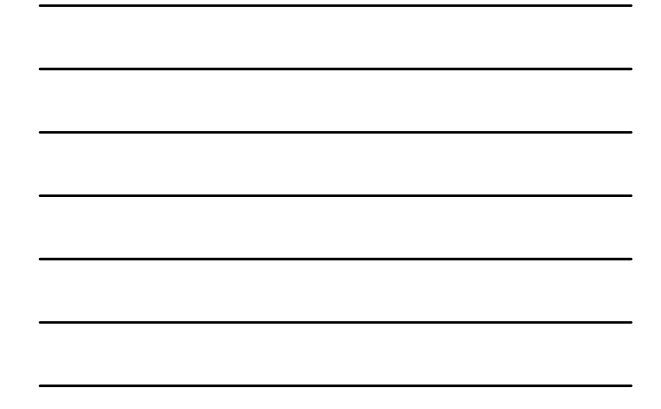

|             |              | Act          | ivated     |             |            |
|-------------|--------------|--------------|------------|-------------|------------|
|             | ManPull Act. | FireDillAct. | Aus1 Act.  | Aux2Act.    | 1          |
|             | No           | Yes          | No         | No          |            |
|             | No           | Yes          | No         | No          |            |
|             | No           | Yes          | No         | No          |            |
| 1           | No           | No           | No         | No          |            |
|             | No           | No           | No         | No          |            |
|             |              |              | Zone       | Group       |            |
|             |              |              | N/A        | N/A         |            |
|             |              |              | N/A.       | N/A<br>N/A  |            |
|             |              |              | N/A        | N/A         |            |
| 🗟 l eft cli | ck, righ     | t click to   | o select i | if output g | proups are |

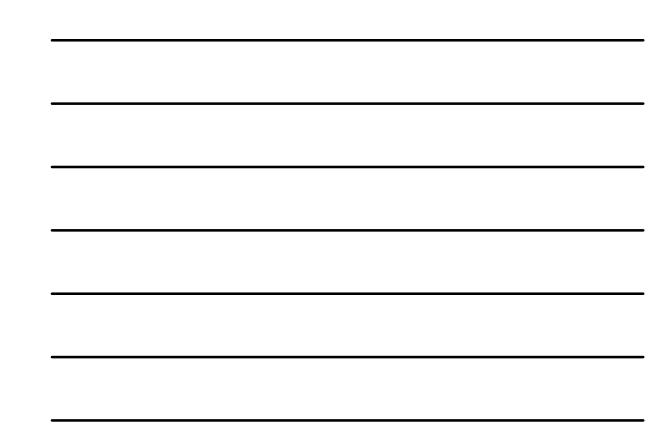

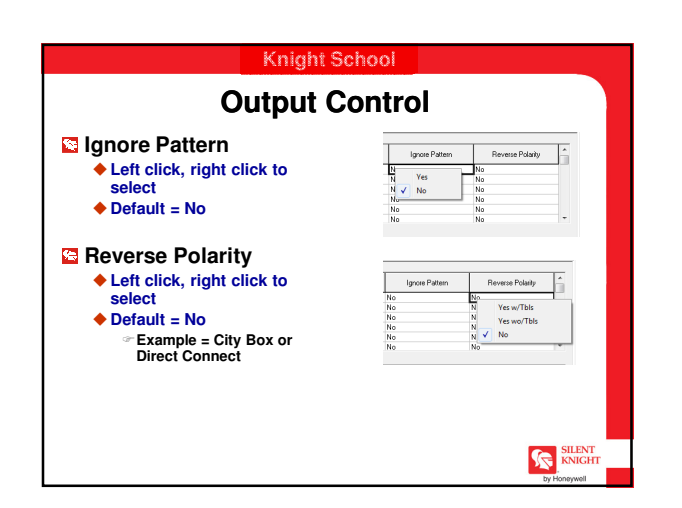

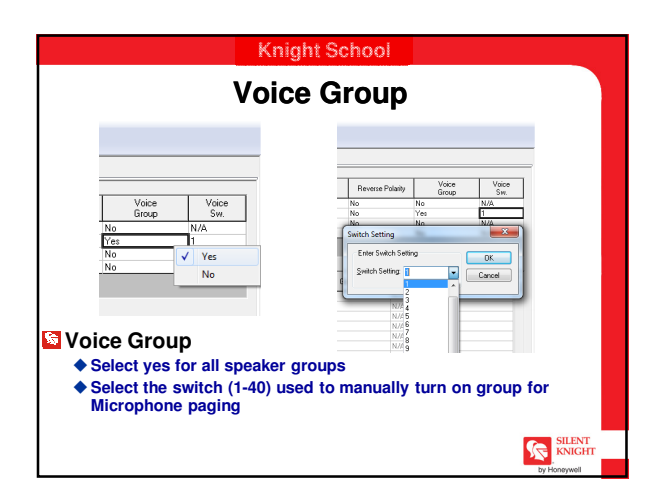

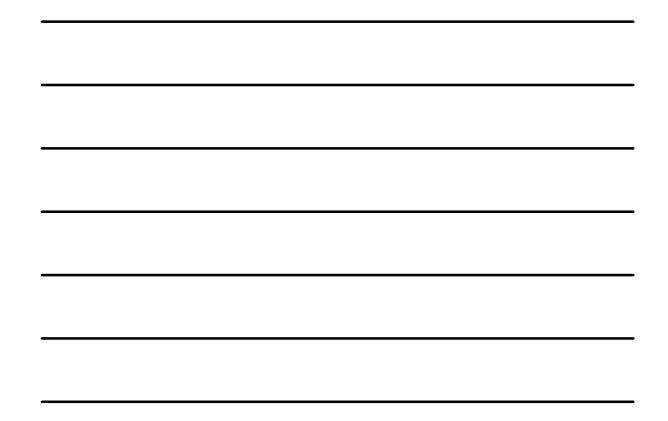

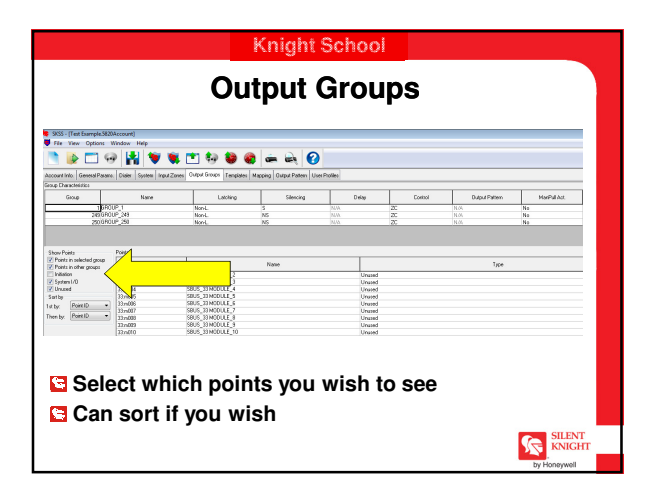

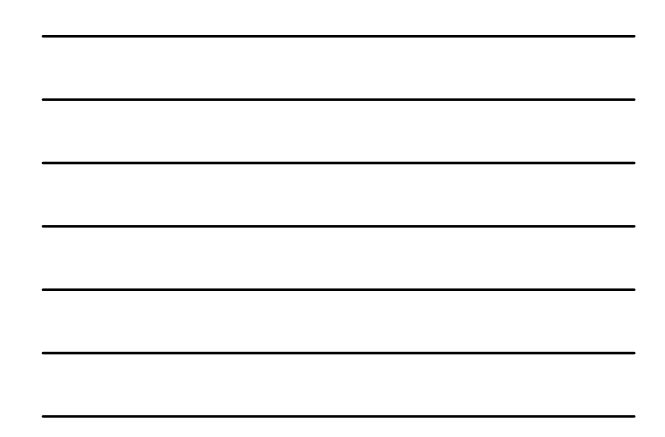

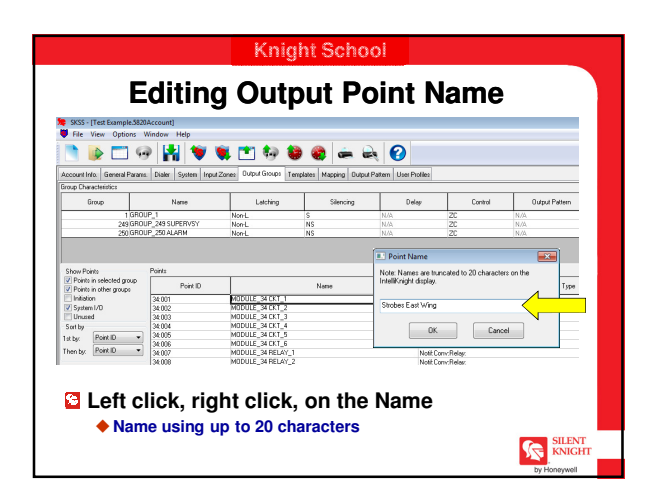

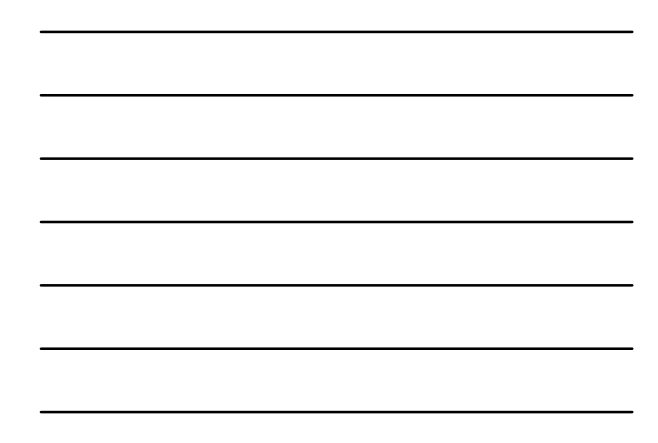

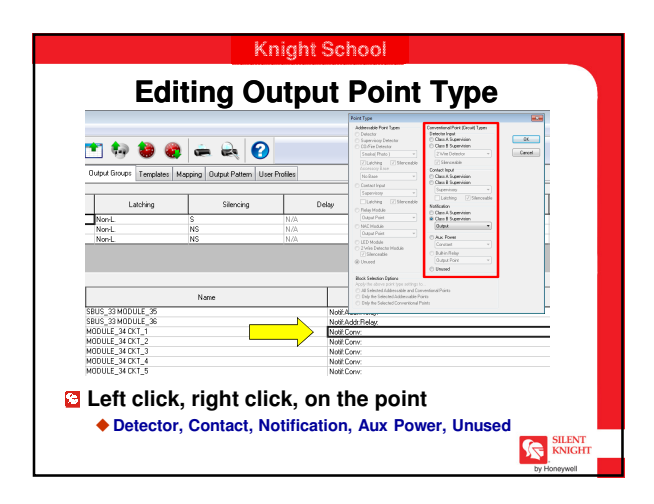

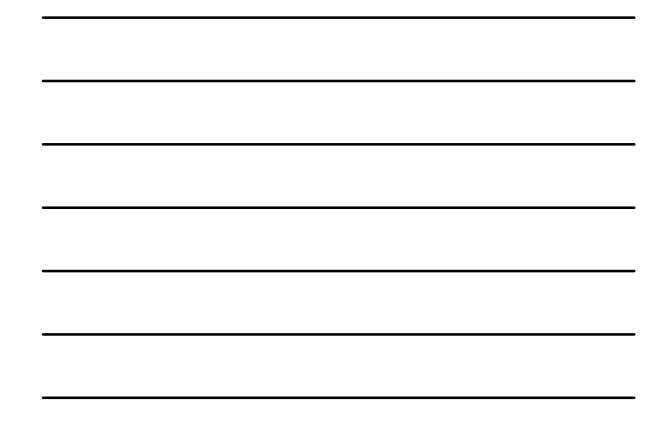

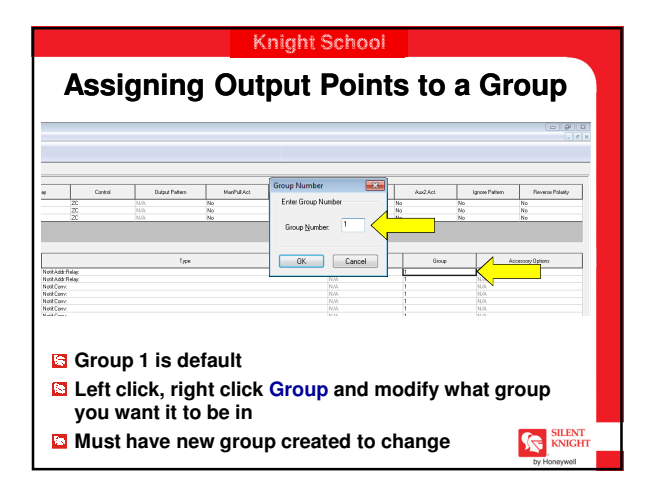

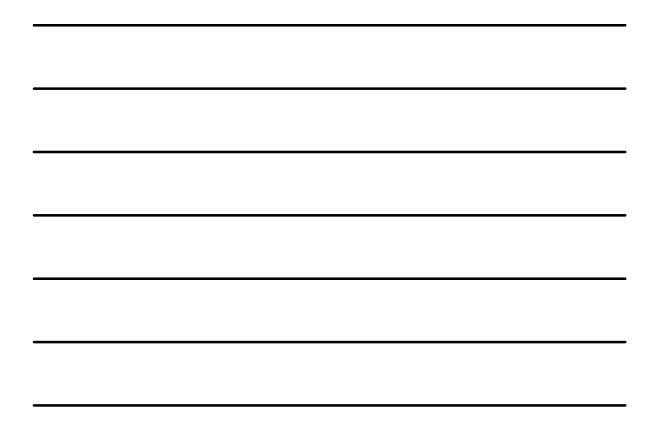

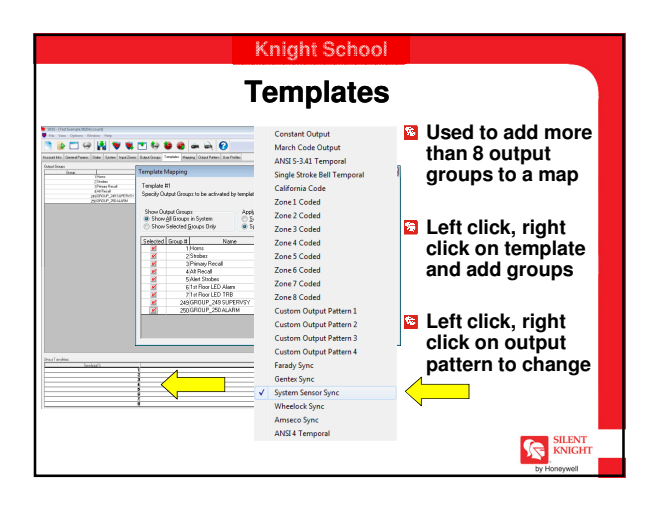

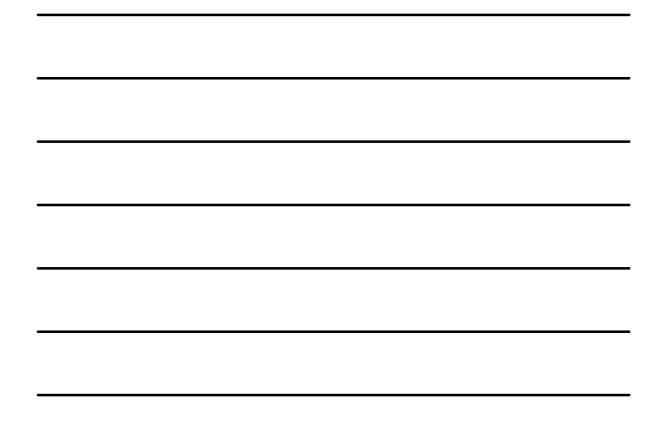

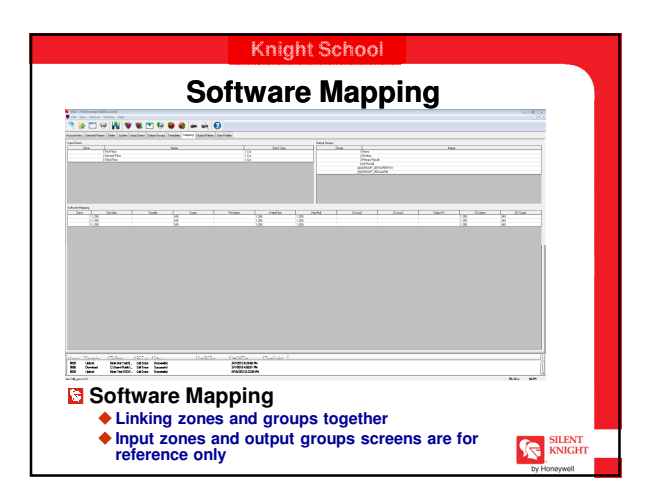

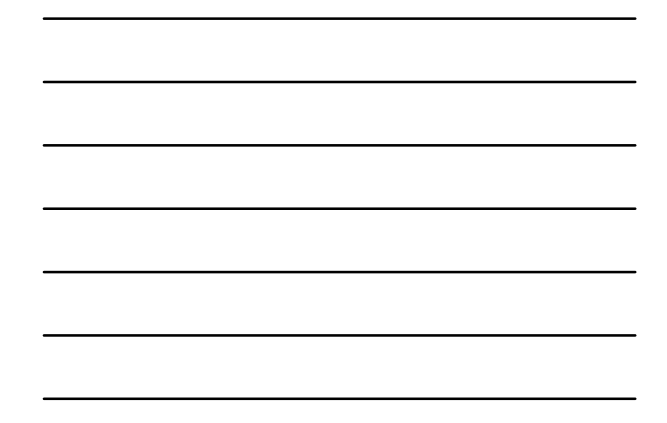

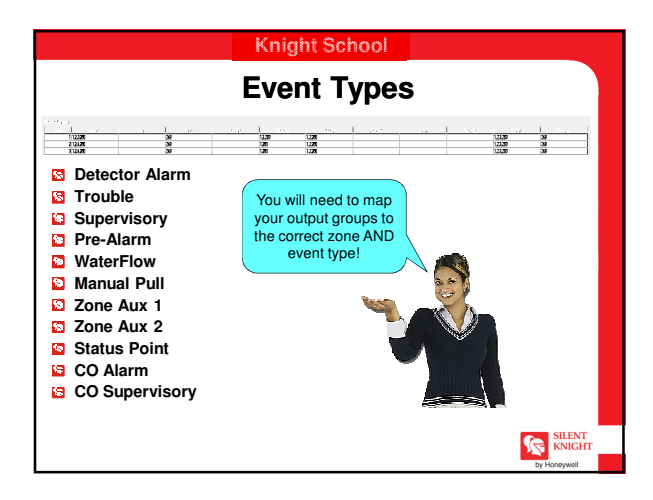

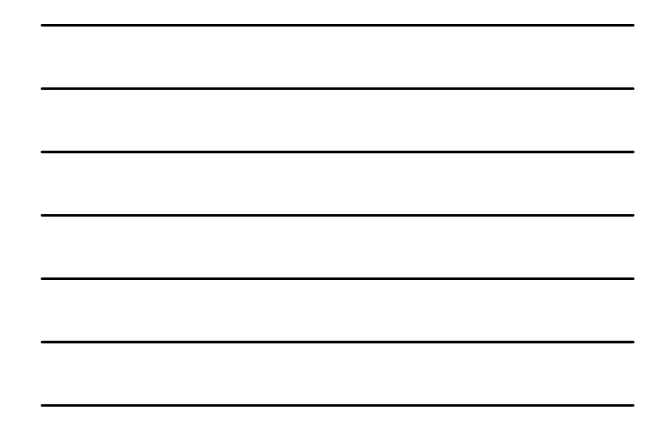

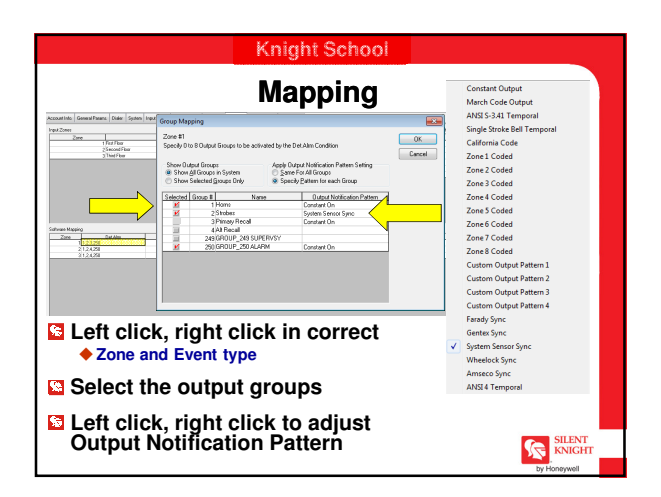

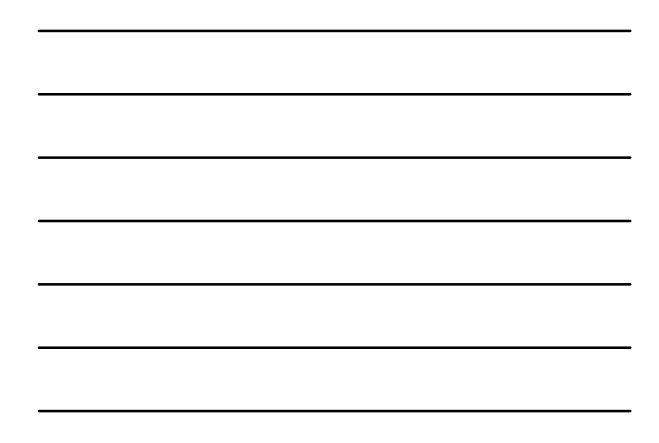

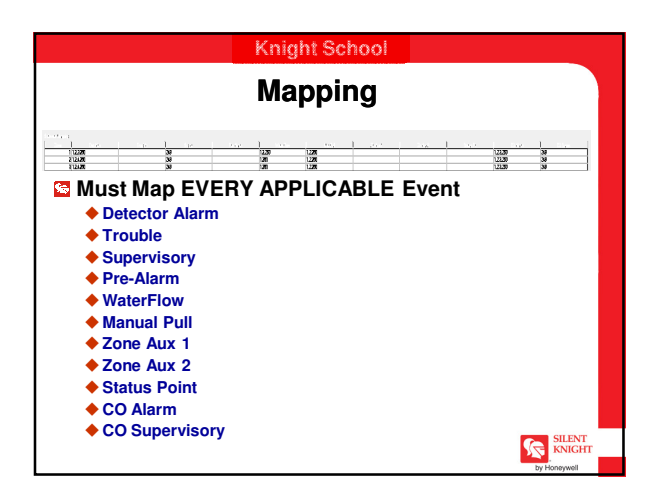

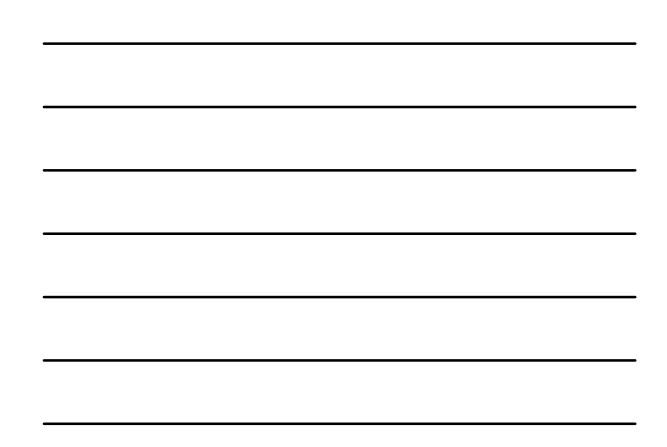

| File View Options Window Help                                                                                                    | ~               |
|----------------------------------------------------------------------------------------------------|-----------------|
| 🔄 🧼 🗔 😔 🔛 😯 🖬 🤍 🗰 🛄 🖓 🦛 🔄 💀 🎯 🐲 📥                                                                                                    | 10 User Profile |
| If a deb pand in the second increment is defined and the pand in the second increment. If a final second increment is defined and increment is defined and increment. The second defined and increment. The second defined and increment defined and increment. The second defined and |                 |

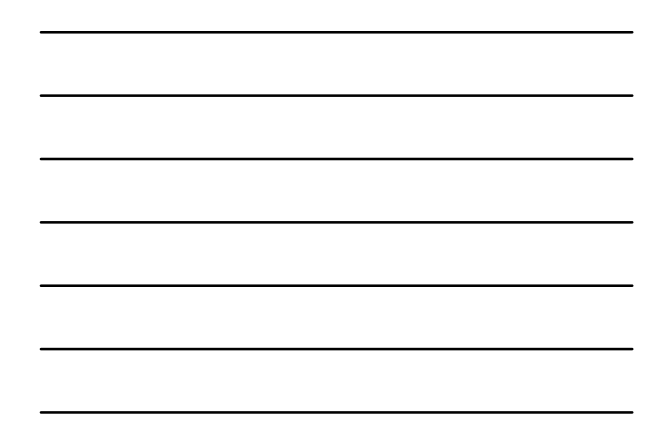

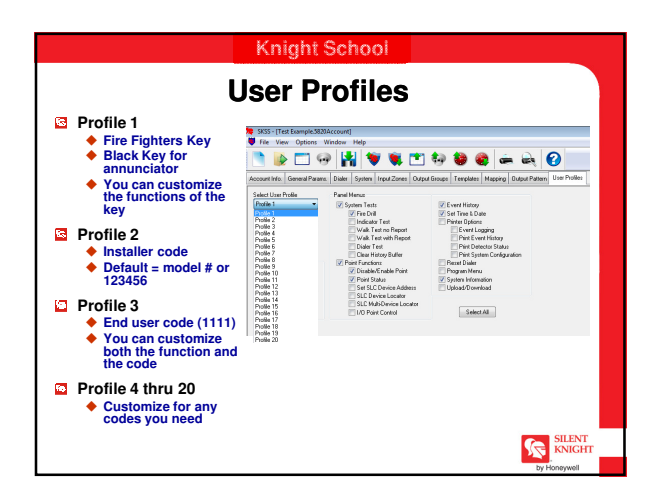

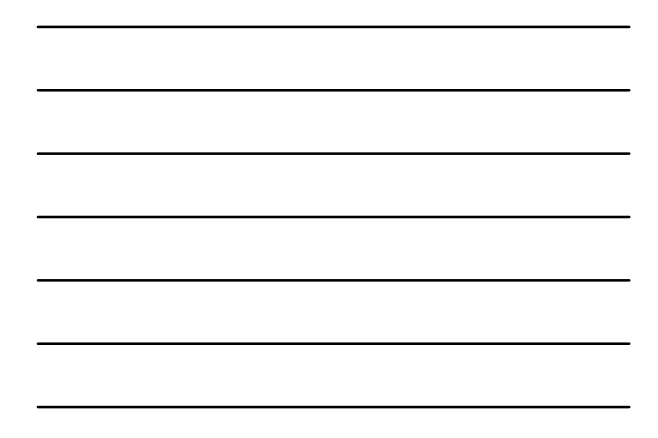

| 👌 🝺 🗂 🧐                   | ) 📳 💘 🕷       | . 🛅 🧐 😻 🎕     | 🖮 🖳 🌔 | 0       |                                          |
|---------------------------|---------------|---------------|-------|---------|------------------------------------------|
| Sort Order                | Event History |               |       |         |                                          |
| Sot By Recenting          | s <u></u>     | Date          |       | Time    | E-mar Charact                            |
|                           |               | 2.12/19/2012  |       | 012AM   | Chester Data and                         |
| Date Filer                | -1            | 3 12/18/2012  | 0     | 617.4M  | Unar Exhad                               |
| Rating Date: 1/ 1/1995    | •             | 4 12/15/2012  | 0     | 0.12 AM | User Login Profile 3                     |
| 11/10/08/3                |               | 5 12/19/2012  | 0     | 0.12 AM | Suten Underced                           |
| nonguate: turnatura       |               | 6 12/19/2012  | 0     | 812AM   | Phone Line Tooble Line 2                 |
|                           |               | 7 12/15/2012  | ò     | 612AM   | Phone Line Tooble Line 1                 |
| Time river                |               | 8 12/15/2012  | 0     | 611 AM  | Date Charged                             |
| Rating Tase: 12:00:00 AM  | ÷             | 3 12/15/2012  | 0     | 611 AM  | Time Changed                             |
| Index Terrs 11 (\$9/59 PM | 4             | 10.06/06/2009 | 1     | D 28 AM | Output Group Trouble Reviore: Group 1    |
| nong line (Consorter)     | -             | 11 06/08/2009 | 1     | 0.38 AM | Natif. Tabl Reviore Group 001 (M34 P082) |
| - T- C - T                |               | 12/06/08/2009 | 1     | 0.38 AM | System Silenced                          |
| CREW LINESE EVERY LYPES   |               | 13 06/08/2008 | 1     | D 38 AM | Stence Request                           |
| V Hearns                  | 4             | 14 06/05/2005 | 1     | D 30 AM | Uner Exited                              |
| Tunden                    |               | 15.06/06/2009 | 1     | D 38 AM | User Login Profile 3                     |
| Reint Dirable             |               | IS 06/08/2008 | 1     | U 38 AM | brid Fault Module 34                     |
| Tat                       |               | 7.06/06/2009  | 1     | 0.38 AM | Output broup Trouble Group 1             |
| Compton Results           |               | 10 06/08/2008 |       | U 30 AM | waarowon namer clambing (with and        |
| I coald immodel           | ·             | 13 02/05/2005 |       | D JY AM | Sjower Power Up                          |
|                           |               | 21.06/06/2009 |       | 0.43 AM | Phone Line Touche Line 1                 |
| harmond bilintees City    |               | 22.06.06/2006 |       | 647.14  | Contem Dense Lin                         |
| sport in any inc.         |               | 21.05/05/2005 | 1     | 0.92 AM | Dutent France Tranchis France 3          |
|                           |               | 24 05/09/2009 | 1     | D 17 AM | Data / Sea o Tua Na Geo o 2              |
|                           |               | 25 06/08/2009 | 1     | D 27 AM | MP Trouble Zone 1                        |

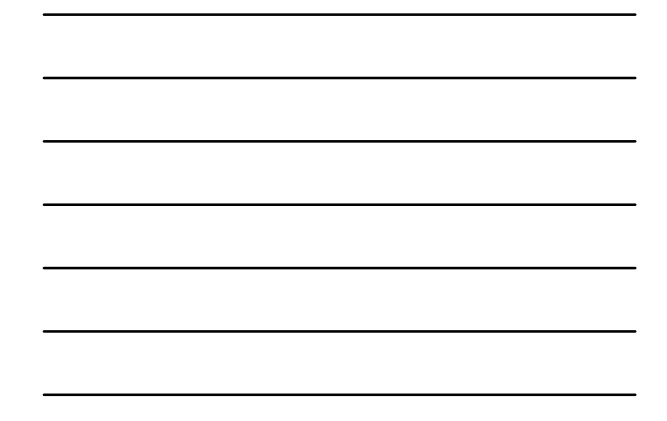

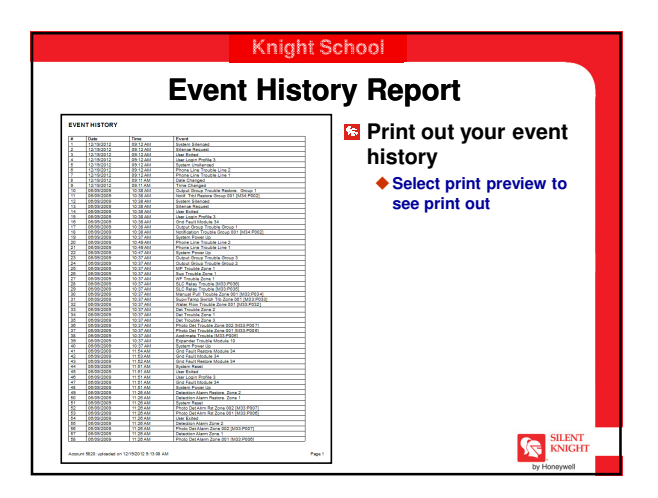

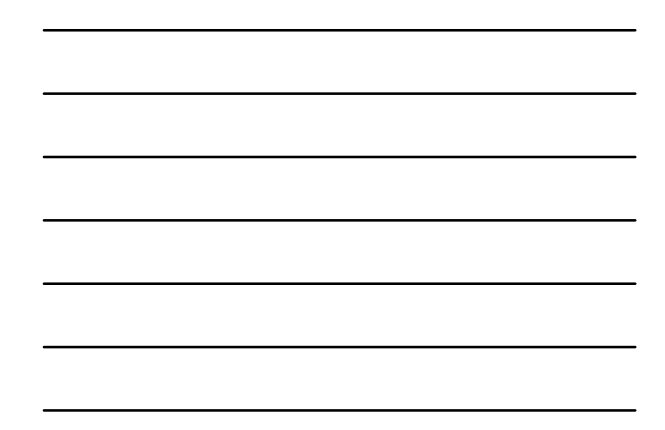

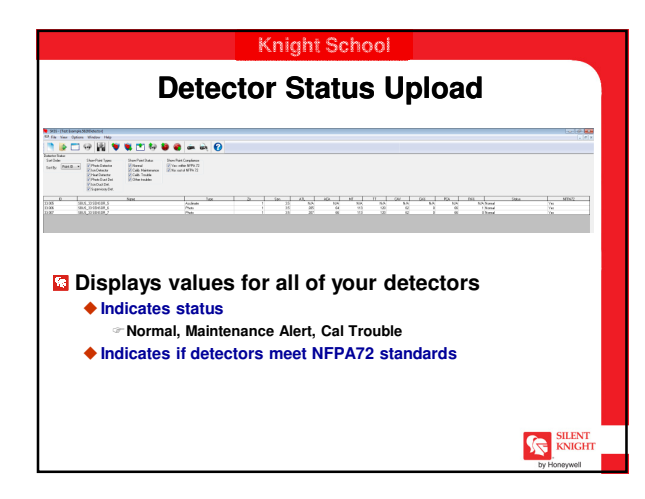

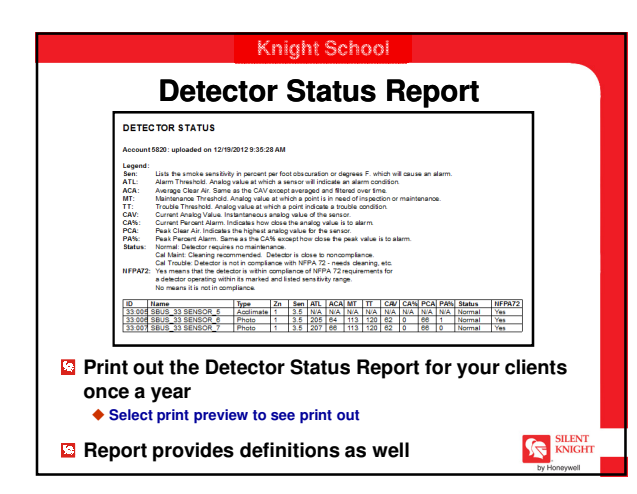

## Knight School

## **Objectives**

At the end of this section you will be able to:

- Understand the flexibility with this software
- Up/Download FACP information
- Customize system settings
- Map input zones to output groups
- Explain ECS features and functions in software
- Upload Event History
- Upload Detector Status

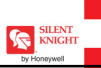